## TCQ2000 ITeC

## versió 4.2

## Novetats més importants d'aquesta versió

| Concepte Descripció                                                  |                                                                                                    |
|----------------------------------------------------------------------|----------------------------------------------------------------------------------------------------|
| Mòdul de pressupost                                                  |                                                                                                    |
| Llistat de partides sense plec de condicions tècniques               | Consulta que permet detectar les partides d'obra<br>que no tenen plec de condicions tècniques ni a<br>nivell de la mateixa partida ni a nivell de família.                                                 |
| Accés directe a les línies de justificació afectades                 | En obtenir les línies de justificació afectades per<br>un element o partides d'obra, ara és possible<br>accedir, des d'aquesta llista, a la modificació o<br>consulta d'aquests elements.                  |
| Plantilla per al llistat<br>d'amidaments amb les<br>marques de color | Dins del conjunt de plantilles que realitzen el<br>llistat d'amidaments detallats se n'ha incorporat<br>una que reprodueix les marques de colors que<br>s'hagin definit.                                   |
| Exportació a BIM                                                     | Es pot realitzar la exportació en format catàleg<br>d'ALLPLAN amb la estructura de pressupost o<br>amb la del banc per tal de poder-se emprar en<br>l'associació d'elements constructius dins<br>d'ALLPLAN |
| Importació d'amidaments<br>generats amb BIM                          | Els projectes d'ALLPLAN que han emprat un catàleg realitzat per TCQ generen un llistat d'amidaments en format xca que pot ser importat a TCQ mitjançant una nova funcionalitat del mateix.                 |
| Mòdul de seguiment<br>econòmic                                       |                                                                                                    |
| Comparació entre dues<br>certificacions                              | Utilitat que permet detectar les diferències entre<br>una mateixa certificació realitzada per usuaris<br>diferents.                                                                                        |
| Certificació autoritzada                                             | Utilitat que permet fixar per a cada línia del pressupost un límit màxim a certificar.                                                                                                    |
| Actes d'aprovació                                                    | Llistat que relaciona els documents o acords que justifiquen la certificació autoritzada.                                                                                                    |

| Acta de rebut parcial d'obra                                  | Utilitat específica per a INVIAS (Colòmbia), que<br>exporta a EXCEL la certificació autoritzada<br>mensual i a origen, així com el resum per grans<br>partides de pagament i per grups d'ajust.            |
|---------------------------------------------------------------|----------------------------------------------------------------------------------------------------|
| Justificació dels materials<br>d'aplec d'una partida d'obra   | Funcionalitat que, quan s'ha realitzat la<br>certificació d'aplecs, permet consultar la<br>justificació de materials aplegats d'una partida<br>d'obra.                                                     |
| Mòdul de planificació                                         |                                                                                                    |
| Importació/Exportació a MS<br>Project 2010 i posteriors       | S'ha actualitzat la importació/exportació del pla<br>de treballs a MS Project perquè admeti les<br>versions posteriors al 2010. També s'ha validat<br>amb el format XML del programa ProjectLibre.         |
| Creació simultània de doble<br>lligam II-FF                   | Creació simultània de doble lligam II-FF entre<br>dues tasques des de la vista de lligams.                                                                                                    |
| Línies base                                                   | En qualsevol moment es pot guardar una "foto"<br>del pla de treballs i fer comparacions entre elles.                                                                                                    |
| Mòdul de gestió<br>mediambiental                              |                                                                                                    |
| Més filtres en l'opció<br>d'assimilar dades<br>mediambientals | A més de poder filtrar per elements sense dades<br>mediambientals, amb dades mediambientals<br>incompletes o amb dades mediambientals<br>completes, ara es pot filtrar en cadascun dels<br>tres casos per: |
|                                                               | <ul> <li>energia, CO<sub>2</sub> i residu</li> <li>nomes energia</li> </ul>                                                                                                    |
|                                                               | nomes residu                                                                                                    |
| Assimilació de dades<br>ambientals de múltiples<br>elements   | Es poden seleccionar diversos elements i<br>incorporar-hi les dades mediambientals per<br>assimilació a un altre element.                                                                                  |
| Desfer assimilació                                            | Si per error hem realitzat una assimilació<br>incorrecta, ara existeix la possibilitat de desfer<br>els canvis i recuperar les dades mediambientals                                                        |

|                                                                      | prèvies.                                                                                                    |
|----------------------------------------------------------------------|----------------------------------------------------------------------------------------------------|
| Anàlisi gràfic de la informació<br>mediambiental                     | Nova opció per a analitzar gràficament les dades<br>d'energia i CO2                                                                                                    |
| Comparador d'ofertes                                                 |                                                                                                    |
| Comparació global amb o<br>sense IVA                                 | La comparació global permet fer-la opcionalment<br>amb el PEC amb IVA o sense IVA.                                                                                                    |
| Control de llistats<br>programables                                  |                                                                                                    |
| Gestió de la portada dels<br>informes                                | Ara es generen les portades dels llistats<br>independentment de l'office de microsoft,<br>emprant la mateixa eina amb què se generen els<br>llistats personalitzats.                                                          |
| Gestió de plantilles des de la<br>finestra pròpia de cada<br>informe | Des de la finestra prèvia de cada informe es<br>poden duplicar, eliminar o editar les plantilles.<br>Fins i tot les plantilles de l'ITeC es poden<br>duplicar com a plantilles d'usuari per a<br>modificar-les a continuació. |